## Näin kirjaudut ja käytät Teamsia selaimella.

HUOM: Tämä ohje on tehty Chrome selaimen näytöiltä. Edgessä on samat toiminnot, mutta hieman eri näköisinä.

Kun saat linkin Teams-tapahtumaan, joko sähköpostilla tai avaat sen nettisivuilta toimi seuraavasti. Klikkaa linkkiä, jolloin se avautuu koneesi oletusselaimeen (Chrome tai Microsoft Edge ovat tuettuja selaimia, toiminee muillakin, mutta ei ehkä täydellisesti). Ellei selain avaudu ruudulle, avaa se alareunan käynnistyspalkista. Avautuminen riippuu vähän siitä, mitä selaimella on aiemmin tehnyt. Linkkien pitäisi nyt näkyä selaimen välilehdellä. Jos olet klikannut linkkiä monta kertaa, jokainen kerta on voinut avata uuden välilehden.

Huom. Kaikki sähköpostit eivät välttämättä välitä linkkejä oikein. Varmimmin saat linkit auki yhdistyksen nettisivuilta – etusivulta kuvan alta Tiedoksi-osasta.

Teams käynnistyy melko hitaasti, joten odota rauhassa, vaikka näyttäsi siltä, ettei tapahdu mitään.

Valitse sitten avutuvalta sivulta vaihtoehto Jatka tällä selaimella.

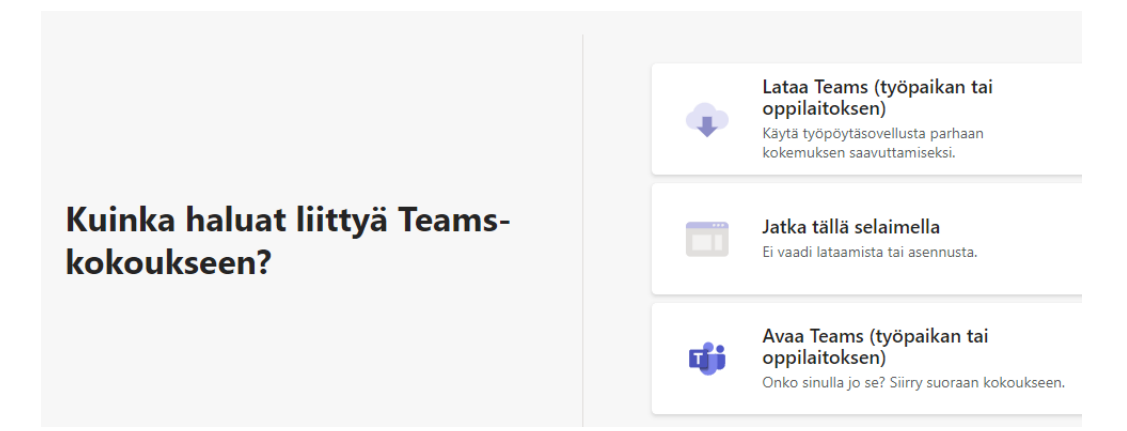

Sen jälkeen tulee sivu, jossa kirjoitat nimesi nimi-kenttään (voi olla jo valmiinakin ja sitä voit muuttaa haluamaksesi). Sulje alareunan painikkeista kamera ja mikrofoni nopeuttaaksesi teamsiin liittymistä. Saat ne myöhemmin teamsissa päälle. Kun valinta on tehty, klikkaa **Liity nyt** painiketta. Odottele sen jälkeen rauhassa, jotta systeemi ottaa sinut vastaan. Voi kestää jonkin aikaa liittyjämäärästä riippuen.

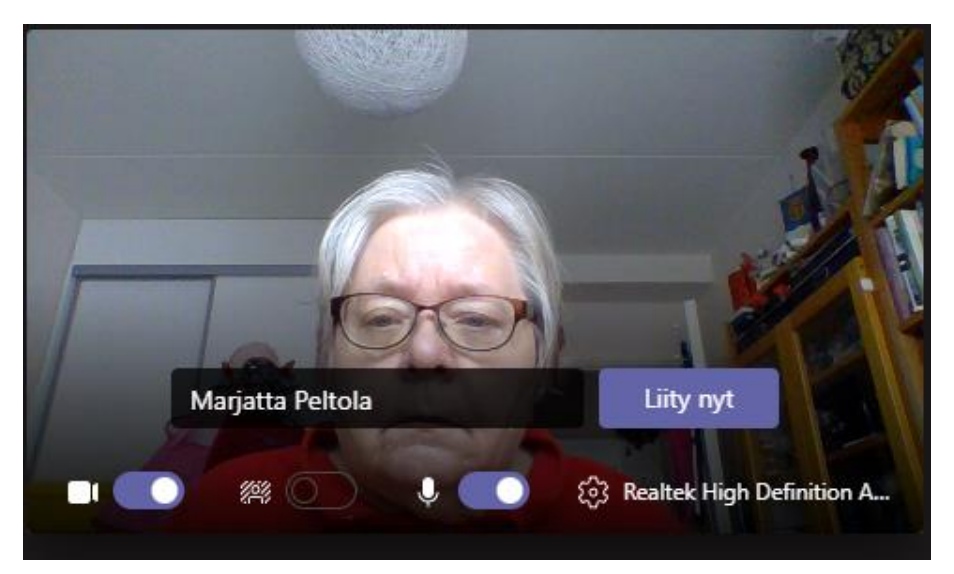

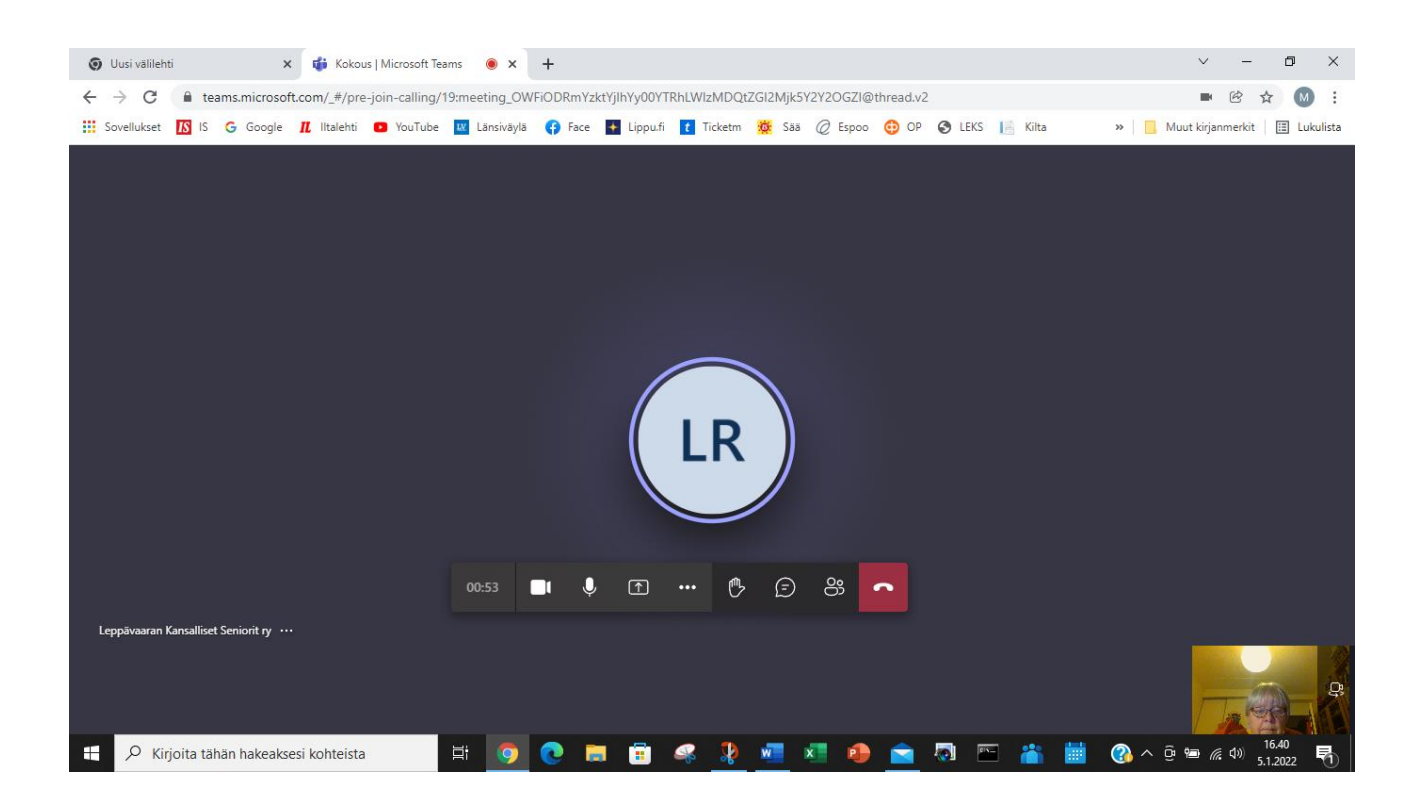

Kun olet päässyt Teamsiin, ruudulle ilmesttyy palkki, jossa on eri kuvakkeita. Palkki häipyy vähän ajan päästä näkyvistä, mutta kun siirtelet hiirtä näytöllä, se palautuu. Palkista voit klikkaamalla sulkea tai laittaa päälle kameran ja mikrofonin. Kun kuvakkeiden päällä on viiva, ne ovat suljettuna. **Ne on ehdottomasti pidettävän esityksen aikana suljettuna, jottet häiritsee puhujaa.** Kun haluat puheenvuoron, klikkaa käden kuvaa ja odota, että joku kertoo sinulla olevan nyt puheenvuoron. Avaa mikrofonisi ja kun puheenvuorosi on ohi, sulje käsi ja mikrofoni.

Voit myös jättää kysymyksen klikkaamalla käden vieressä olevaa viestin kuvaa. Sivun oikeaan reunaan avautuu keskustelupalsta. Sen alaosassa on rivi, johon voit kirjoittaa asiasi. Oikean alakulman nuolta klikkaamalla lähetät sen nähtäväksi.

Teamsista poistut, kun suljet selaimen välilehden.

Yritä etsiä teams-tapahtuman ajaksi paikka, jossa ei ole paljoa taustaääniä ja suht rauhallinen tausta. Jos haluat vain seurata Tiimaa tai muuta taphtumaa, etkä halua näkyä tai puhua, voit pitää kameran ja mikrofonin koko ajan sujettuna.

Ongelmatapuksissa voit pyytää soittamalla Marjatalle 040 523 2932 tai Karille 041 318 5425.